From:

## **Kurssichtbarkeit**

Lehrende (Rolle "Teacher") können Kursräume für Studierende zeitweise verbergen.

Das kann z. B. sinnvoll sein, um Kurse in Ruhe zu überarbeiten. Ausgeblendete Kursräume erhalten den Hinweis "Für Teilnehmer/innne verborgen" in Ihrer Kursübersicht auf dem Dashboard. Im Kursraum wird ebenfalls ein Hinweis angezeigt (siehe Bilder unten).

## **Anleitung:**

Kursübersicht

**F**avoriten

Diverse

Beispielkurs E

1. Klicken Sie oben rechts das Zahnrad an (das Menü Einstellungen öffnet sich) und wählen Sie "Einstellungen bearbeiten": Die Übersicht Kurseinstellungen bearbeiten wird angezeigt.

2. Einstellungen vornehmen: Kurssichtbarkeit: "Verbergen" auswählen (oder "Anzeigen", um den Kurs wieder einzublenden).

崖 Letzter Zugriff 🔻

3. Änderungen mit Schaltfläche "Speichern und anzeigen" bestätigen.

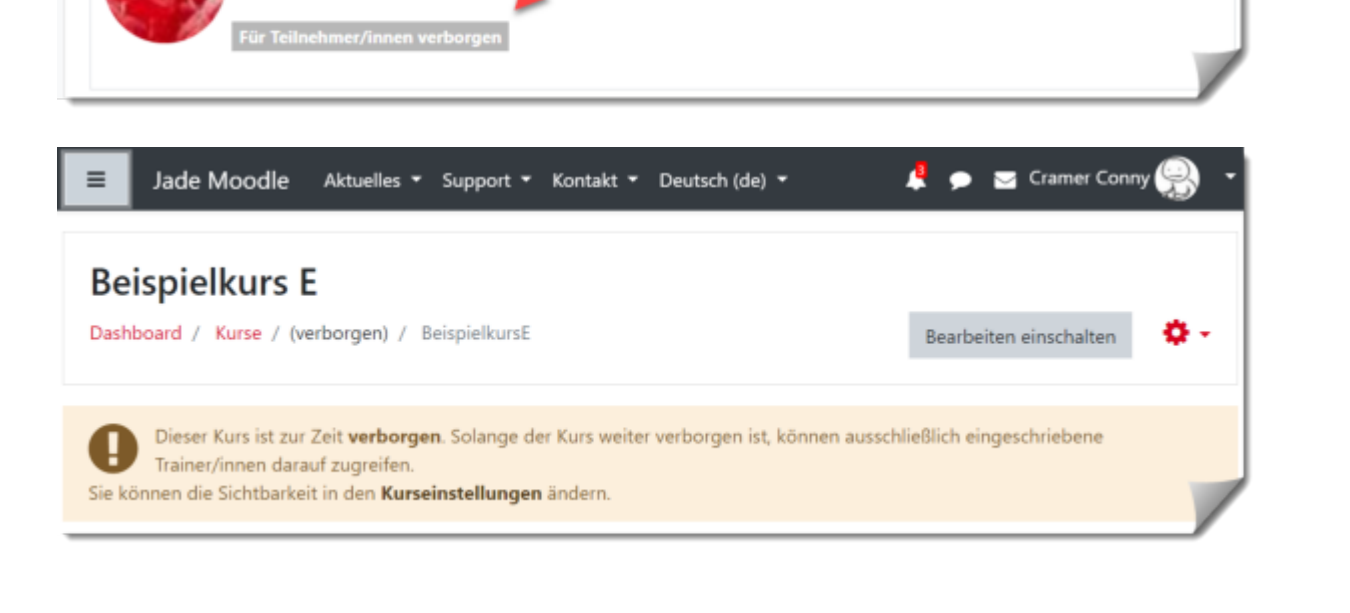

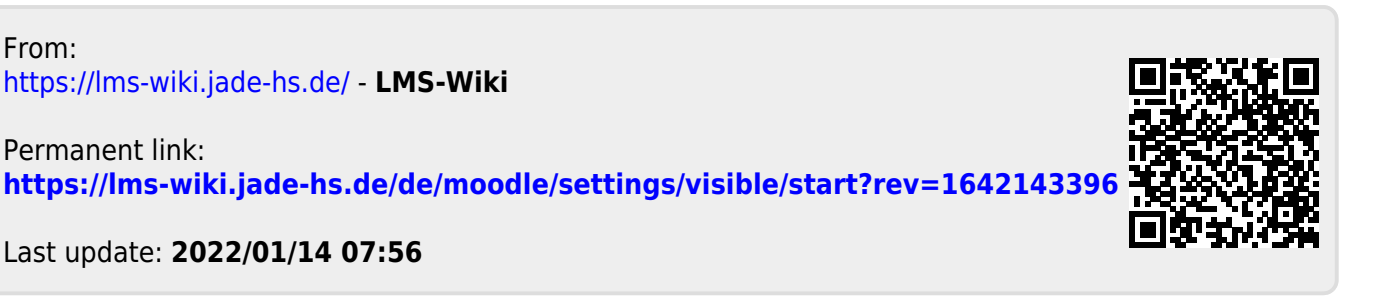

1/1

Beschreibung 🔻